User's Manual for InsMon

Tamagawa Seiki Co., Ltd.

# Table of Content

| 1. | Scope                 | 3 |
|----|-----------------------|---|
| 2. | Preparation of items  | 3 |
| 3. | Applicable Model      | 3 |
| 4. | Startup and Baud rate | 4 |
| 5. | COM port change       | 5 |
| 6. | Baud rate change      | 7 |
| 7. | Measurement           | 8 |
| 8. | Frequency change      | 9 |
| 9. | Data save             | 0 |
| 10 | . Command input1      | 1 |

# 1. Scope

InsMon is communication software for three-axis inertial measurement unit.

# 2. Preparation of items

Before use, please check 5 items below in advance.

- 1) PC (OS Windows 10 or previous version)
- 2) RS232 cable (specified by each model or equivalent)
- 3) Power supply cable (specified by each model or equivalent)
- 4) USB-RS232 conversion cable (unnecessary for PC loaded with COM port)
- 5) Communication Software InsMon

# 3. Applicable Model

- 1) AU7428 Series including cased TAG244  $\,$
- 2) AU7554 Series including cased TAG250  $\,$
- 3) AU7498 Series
- 4) AU7595 Series including cased TAG247 and TAG264  $\,$
- 5) AU7615 Series including cased TAG265
- 6) AU7684 Series including cased TAG300

#### 4. Startup and Baud rate

- 1) Please execute "Insmon.exe." The screen in figure 1 is displayed.
- 2) Press the VER button in the red frame to check the communication. The send-command is displayed in green on the terminal screen.
- 3) If succeeded, software version is displayed in blue on the screen. If no response, communication is not established.
- 4) If communication is not established, please refer to the chapter 5 COM port change in this manual.

| 🖉 Insmon COM5                  |                                                                            |                     |
|--------------------------------|----------------------------------------------------------------------------|---------------------|
| File(F) View(V) Comm           | nunicate Window(W) Help(H)                                                 |                     |
| Terminal                       | Monitor3 Status COM Log                                                    | 19070200.LOG 🕅 Save |
| SAV                            | > 方位角RST > OFC > キャリフ <sup>+</sup> レーショ > CAL_リセット > アライメント > ALN_リセット > 夏 | 更新周期 >  VER  >      |
|                                | ARST >                                                                     |                     |
| <i>₽</i> <sup>7</sup> Terminal | Send V FastDisp                                                            |                     |
| ready                          |                                                                            | SCRL 2              |

Figure 1. Startup screen

- 5. COM port change
  - 1) Confirm the COM port which you are currently connected.
  - 2) Open the OS device manager and check the port COM and LPT. If you are using a USB cable, the display "USB Serial Port" is added, and the COM number is displayed. In the example in Figure 2, the COM number is "COM 3 ".
  - 3) In case of COM 100 (3 digits) or more, the connection is not established. In that case, please change the COM port to be lower than COM99.

| 4      | Device Manager                                                                                                    | _ 🗆 🗙 |
|--------|----------------------------------------------------------------------------------------------------|-------|
| File A | ction View Help                                                                                                    |       |
|        | 🖬 🛛 🖬 🛛 🙀                                                                                                    |       |
|        | Mice and other pointing devices<br>Monitors<br>Network adapters<br>Ports (COM & LPT)<br>Communications Port (COM1)<br>USB Serial Port (COM3)<br>Print queues<br>Processors | ^     |
|        | <ul> <li>SD host adapters</li> <li>Security devices</li> <li>Sensors</li> </ul>                                                                                            | ~     |
|        |                                                                                                    |       |

Figure 2. Device Manager

- Insmon COM5 \_ 🗆 🗙 File(F) View(V) Communicate Window(W) Help(H) Terminal Status COM Log 19070200.LOG - Save Disconnect \*レーショ~〉\_CAL\_リセット~>\_\_アライメント~>\_\_ALN\_リセット~>\_\_更新周期~>\_\_\_VER > Communication setting Send Command Line 🖉 Terminal - • × Communication setting request ▼ \_\_\_\_\_ Send 🔽 FastDisp Save the communication log SCRL
- 4) Reopen the InsMon and click the "Disconnect" button in communicate tab.

5) After disconnection, click the "Communication setting" button in Communicate tab. Input the COM port which you are currently using.

| ort       | COMB   | • | OK     |
|-----------|--------|---|--------|
| audRate   | 115200 | • | Cancel |
| ıta bit   | 8      | • |        |
| arity bit | NO     | • |        |
| top bit   | 1      | - |        |

- 6) Click the "Connect" button in Communicate tab to restart operation.
- 7) Please execute the chapter 4. Startup and Baud rate and see if there is a response of VER command.

### 6. Baud rate change

The initial setting of baud rate is 115.2kbps. In normal use, no need to change baud rate. In case the initial baud rate is not suitable to the environmental condition, please change the baud rate accordingly.

- 1) Please execute "Insmon.exe." and open InsMon. Note that data reception needs to be suspended during this period.
- 2) With the IMU powered on and connected, press the "COM" button. The following screen will be displayed.

| F Insmon COM5                           |                          |                          |                    |         |                               |
|-----------------------------------------|--------------------------|--------------------------|--------------------|---------|-------------------------------|
| File(F) View(V) Commu                   | nicate Window(W) Help    | (H)                      |                    |         |                               |
| Terminal                                | Monitor3                 | Statu                    | s                  | COM     | Log 19070200.LOG 🥅 Save       |
| SAV >                                   | 方位角RST > OFC             | > <u>+</u> ++J7°U-J3 > ( | CAL_Utot > 777/X21 | ALN_927 | communication setting request |
|                                         | ARST >                   |                          |                    |         |                               |
| 🖉 Terminal                              |                          |                          |                    |         |                               |
|                                         |                          |                          | Send 🔽 Fastl       | Disp    |                               |
| \$TSC, VER*29<br>\$TSC, VER, TAG250Nxx0 | 0 Ver 1 10 1 <b>*</b> 60 |                          |                    |         |                               |
| FICE, FER, HIGZOGINO                    | 0 101.1.10.1.00          |                          |                    |         |                               |
|                                         |                          |                          |                    |         |                               |
|                                         |                          |                          |                    |         |                               |
|                                         |                          |                          |                    |         |                               |
|                                         |                          |                          |                    |         |                               |
|                                         |                          |                          |                    |         |                               |
|                                         |                          |                          |                    |         |                               |
|                                         |                          |                          |                    |         |                               |
|                                         |                          |                          |                    |         |                               |
|                                         |                          |                          |                    |         |                               |
|                                         |                          |                          |                    |         |                               |
| Communication setting requ              | uest                     |                          |                    |         |                               |

| BaudRate   | 115200 | • | OK     |
|------------|--------|---|--------|
| Data bit   | 8      | • | Cancel |
| Parity bit | NO     | - |        |
| Stop bit   | 1      |   | AUTO   |

- 3) Change the setting of BaudRate and Data bit to be desired and press OK.
- 4) Power on and restart IMU.
- 5) Press "AUTO" in COM Command Tab to complete the connection.
- Note: The initial setting of baud rate is 115.2kbps. The frequency is 100 Hz max for GPS type, 200 Hz max for other models. If the baud rate is lowered, communication is not performed in maximum frequency. In that case, lower the frequency to suitable level.

### 7. Measurement

- 1) Please execute "Insmon.exe." and startup InsMon.
- 2) Push "monitor 3" and following screen is displayed. (Screen is different depending on model)

| Insmon COM5                                                                                                    |                                                                                                  |
|----------------------------------------------------------------------------------------------------|--------------------------------------------------------------------------------------------------|
| -ile(F) View(V) Communicate Window(W) Help(H)                                                                                                    |                                                                                                  |
| Terminal Monitor3                                                                                                    | Status COM Log [19070200.LOG   Save                                                              |
|                                                                                                    | <mark>r3</mark> P <sup>*</sup> レーショ> <u>CAL_Utoト&gt; 75イバント&gt; ALN_Utoト&gt;</u> 更新周期> VER >     |
| 🖉 Terminal                                                                                                    |                                                                                                  |
| 🖉 Monitor3                                                                                                    |                                                                                                  |
| LogFileName #19070200.BIN Save Req. )                                                                                                    |                                                                                                  |
| ステータス エラ <mark>なし</mark> 演算 なし                                                                                                    | NAV 通常                                                                                           |
| カウンタ     GF       ステータス     GF       X軸角速度     [* /s]       Y軸角速度     [* /s]       Z軸角速度     [* /s]       GF     [* /s]       Yhun速度     [* /s]       Yhun速度     [m/s2]       GF     [m/s2]       GF     [m/s2] | 28時刻 [ms]<br>28緯度 [*]<br>28緯度 [*]<br>28春度 [*]<br>28方位 [*]<br>28方位 [*]<br>28速度 [m/s]<br>28衛星数 [個] |
| Z軸加速度 [m/s2] Gf                                                                                                    | 28 PDCP [m]                                                                                      |
| lonitor 5 bisplay                                                                                                    |                                                                                                  |

Figure 3. Measurement

- 3) Turn on IMU. If the device operates normally, the LED flashes green.
- 4) Press "Req." button to start data reception. Each sensor will be measured and displayed on the screen. Please push the "Stop" button when you finish measurement.

#### 8. Frequency change

1) Press the ">" button to the right of the "Req" button.

| 교 Insmon COM5 - [Monitor3]                                                                                                    |
|----------------------------------------------------------------------------------------------------|
| File(F) View(V) Communicate Window(W) Help(H)                                                                                                    |
| Terminal Monitor3 Status COM Log 19070200.LOG Save                                                                                                    |
| SAV > 万位角RST > OFC > キャリフ <sup>+</sup> レーショ > CAL_リセット > 7ライバント > ALN_リセット > 更新周期 > VER >                                                                                                    |
| ARST                                                                                                    |
| LogFileName #19070200.BIN 🗆 Save Reg. 🕟 (\$100 >                                                                                                    |
| ステータス エラー <mark>なし</mark> 演算 <mark>たなし</mark><br>NAV <mark>通常</mark>                                                                                                    |
| カウンタ<br>ステータス<br>V軸角速度<br>「*/s] GPS時刻<br>「*]<br>V軸角速度<br>「*/s] GPS高度<br>「*]<br>Y軸角速度<br>「*/s] GPS高度<br>「m]<br>Z軸角速度<br>「*/s] GPS高度<br>「m]<br>Z軸角速度<br>「*/s] GPS高度<br>「m]<br>Change<br>「m/s2] GPS遺度<br>「m/s2] GPS遺度<br>「m/s2] GPS衛星数<br>「個]<br>Change<br>「m]<br>Change<br>「m]<br>Change<br>Change |
| ready                                                                                                    |

- 2) Command Edit is displayed on the screen.
- 3) "Freq," in Figure 4 shows the current setting of frequency. Change the setting of frequency to be desired and press "send".

| Command Ed | dit  |           |
|------------|------|-----------|
| Title      | Req. | ОК        |
| Command    | BIN  | ▼ Cancel  |
| Freq.      | 200  | Send      |
|            |      |           |
|            |      |           |
| 🔽 Add Chec | ksum | ACK check |

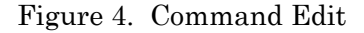

Note: The frequency that can be received is the values obtained by dividing 200 by an integer. For example, 200, 100, 66, 50..., etc. If you input such as 150Hz, the value is automatically changed to 100Hz. 75Hz is automatically changed to 66Hz. In case of less than 1Hz, 0.5Hz, 0.2Hz, and 0.1Hz are available.

#### 9. Data save

- 1) Input the title of file and click the save checkbox. Only BIN file can be used.
- 2) Press the "Req." button and start data reception. Press "Stop" button when you finish measuring. The data is created in the same folder as the exe file.
- 3) After the data reception, you can convert a BIN file into csv file by Binary to Text Convert in File tab. You can also change the data conversion rate which initial setting 1.

| S Insmon COM5 - [Monitor3]                    |                          |                                  |  |  |  |  |
|-----------------------------------------------|--------------------------|----------------------------------|--|--|--|--|
| File(F) View(V) Communicate Window(W) Help(H) |                          |                                  |  |  |  |  |
| Binary to Text Convert                        | Status                   | COM Log 19070200.LOG   Save      |  |  |  |  |
| Exit(X)                                       | > キャリフ レーショ > CAL_リセット > | 7ライメント > ALN_リセット > 更新周期 > VER > |  |  |  |  |
| ARST >                                        |                          |                                  |  |  |  |  |
| LogFileName ∉19070200.81N 🛛 🚱 Req.            | > Stop >                 |                                  |  |  |  |  |
| ステータス エラーなし 演算                                | なし<br>NAV<br>MAV         |                                  |  |  |  |  |
|                                               | 1837   進币                |                                  |  |  |  |  |
|                                               |                          |                                  |  |  |  |  |
|                                               | GPSR去刻                   | [me]                             |  |  |  |  |
| ステータス                                         | GPS緯度                    |                                  |  |  |  |  |
| X軸角速度 [* /s]                                  | GPS経度                    | [°]                              |  |  |  |  |
| Y軸角速度 [*/s]<br>7軸角速度 [*/s]                    | GPS局度<br>GPS方位           | LmJ<br>r• 1                      |  |  |  |  |
| Z軸內述度 [m/s2]                                  | GPS速度                    | [m/s]                            |  |  |  |  |
| Y軸加速度 [m/s2]                                  | GPS衛星数                   | [個]                              |  |  |  |  |
| Z軸加速度 [m/s2]                                  | GPS PDOP                 | [m]                              |  |  |  |  |
| 「ロール」月 [*]                                    |                          |                                  |  |  |  |  |
| 方位角 [*]                                       |                          |                                  |  |  |  |  |
|                                               |                          |                                  |  |  |  |  |
|                                               |                          |                                  |  |  |  |  |
|                                               |                          |                                  |  |  |  |  |
|                                               |                          |                                  |  |  |  |  |

| Binary to Text Con | vert                                           | ×       |
|--------------------|------------------------------------------------|---------|
| BINARY             | U7684N1 x00_TAG300N1 x00_BINV1 9070200.BIN Ref | Convert |
| Definition file    | C:¥Users¥p14019¥Desktop¥InsMon_AU7684N1 xCRef  | Cancel  |
| Output Text        | C:¥Users¥p14019¥Desktop¥InsMon_AU7684N1 xCRef  |         |
| Convert Rate       | Conversion situation                           |         |

### 10. Command input

- 1) With IMU being connected, press "Stop" button in monitor 3.
- 2) Press the "Terminal" button to open the screen, and enter the send command in the command field.
- Ex) Offset cancel command (time: 3 seconds): \$TSC,OFC,3

\*Checksum is can be abbreviated.

| 🖨 Insmon COM5 - [Terminal]                      |                                                        |
|-------------------------------------------------|--------------------------------------------------------|
| File(F) View(V) Communicate Window              | (W) Help(H)                                            |
| Monit                                           | or3Status                                              |
| SAV > 方位角RST>                                   | OFC > キャリフ <sup>*</sup> レーショ > CAL_リセット > アライメント > ALN |
| ARST >                                          |                                                        |
|                                                 | 💌 Send 🔽 FastDisp                                      |
| \$TSC, VER*29<br>\$TSC, VER*29<br>\$TSC, VER*29 | Command input field                                    |
| \$TSC, VER*29<br>*TSC, VER*29                   |                                                        |
| 0130, VER*29                                    |                                                        |
|                                                 |                                                        |
|                                                 |                                                        |
|                                                 |                                                        |
|                                                 |                                                        |
|                                                 |                                                        |
|                                                 |                                                        |
|                                                 |                                                        |
| ready                                           | SCRL                                                   |